## Datenfreigabe prüfen und einrichten!

1. Startseite von iBALIS, auf Betriebsinformation klicken!

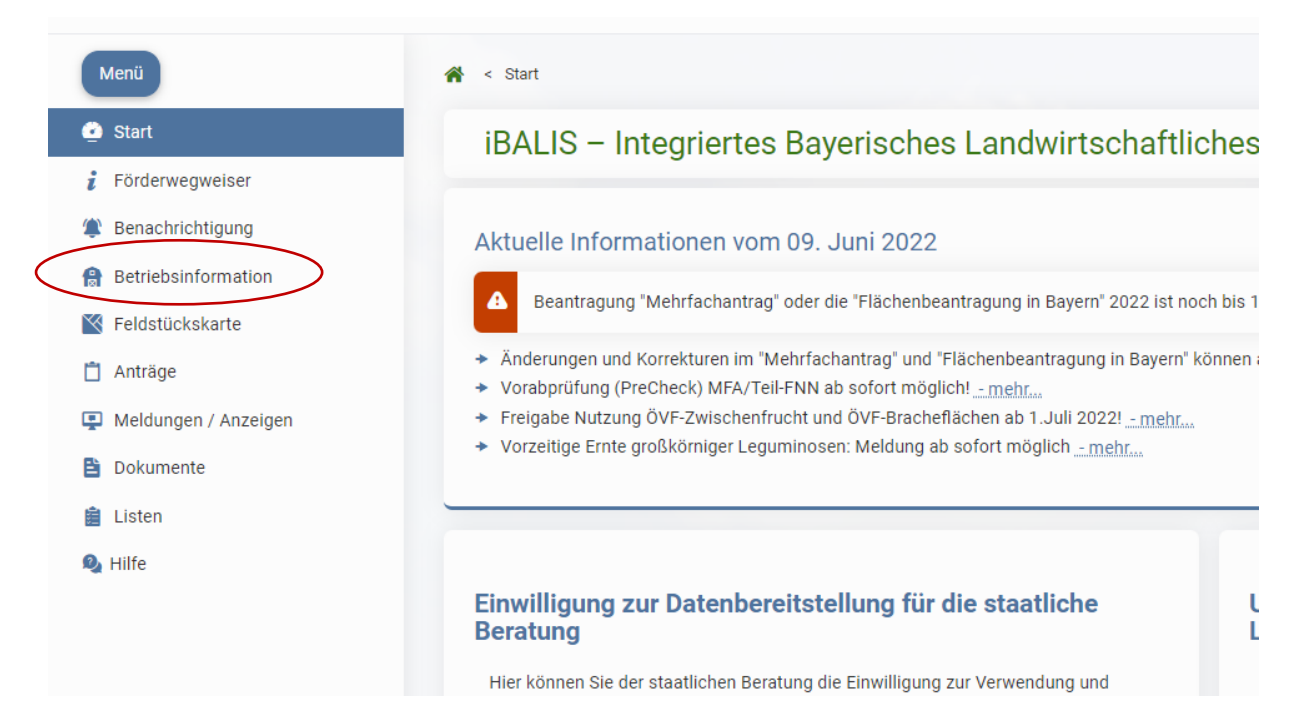

## 2. Auf Untermenü "Datenweitergabe" klicken

| Förderwegweiser     | Datenweitergabe Übersicht                                      |   |                                                        |
|---------------------|----------------------------------------------------------------|---|--------------------------------------------------------|
| Benachrichtigung    |                                                                |   |                                                        |
| Betriebsinformation | Klärschlammdatenbank - Freigabe erteilen                       | 0 | Flächendaten-Freigabe erteilen                         |
| Betriebsspiegel     | 2 Freigabe der Einwilligung zur Klärschlammdatenbank erstellen |   | Preigabe für die Weitergabe von Flächendaten erstellen |
| Stammdaten          |                                                                |   | ·                                                      |
| Vollmachten         |                                                                |   |                                                        |
| Betriebstypen       | Freigabeübersicht                                              | 6 | Datenbereitstellung für staatliche Beratung erteilen   |
| Datenweitergabe     | - AMERICAN MELANISMICAL AND PARTY OF                           |   | staatliche Beratung erstellen                          |
| Datenexport         |                                                                |   |                                                        |
| Feldstijckskarte    |                                                                |   |                                                        |

3. Auf Freigabeübersicht – Übersicht erteilter Freigaben!

| Betrieb                                                     | Freigegebener Datenumfang                                                                                                  | Freigegebene Flächen                 | Gültigkeit                | Ändern | Löschen |
|-------------------------------------------------------------|----------------------------------------------------------------------------------------------------|--------------------------------------|---------------------------|--------|---------|
| 162 000 1664<br>Landeskuratorium f. pflanzl. Erzeugung e.V. | <ul> <li>Betriebsdaten und Gesamtfläche</li> <li>Feldstücke mit Nutzungen</li> <li>Geografische Feldstücksdaten</li> </ul> | alle Feldstücke                      | unbegrenzt bis unbegrenzt | 1      | Î       |
| 185 149 0555<br>Kuratorium Bayer.Maschinenr.e.              | <ul> <li>Betriebsdaten und Gesamtfläche</li> <li>Feldstücke mit Nutzungen</li> <li>Geografische Feldstücksdaten</li> </ul> | alle Feldstücke                      | unbegrenzt bis unbegrenzt | -      | Î       |
| 271 146 0176<br>Südzucker AG Mannheim/Ochsenf.              | Betriebsdaten und Gesamtfläche     Feldstücke mit Nutzungen     Geografische Feldstücksdaten                               | Feldstücke nach Nutzung: Zuckerrüben | 09.03.2011 bis unbegrenzt | -      | Î       |
| 773 125 0720<br>Maschinen-u. Betriebshilfsring              | <ul> <li>Betriebsdaten und Gesamtfläche</li> <li>Feldstücke mit Nutzungen</li> <li>Geografische Feldstücksdaten</li> </ul> | • Feldstücke nach Nutzung: Mais      | unbegrenzt bis unbegrenzt | *      | 1       |

Bei den Freigaben zu Feldstücken muss der 7731250720 Maschinen- u. Betriebshilfsring, genau so angegeben sein. Wichtig ist: Feldstücke mit Nutzungen und Geografische Feldstücksdaten.

Bei den Freigegebenen Flächen: Feldstücke nach Nutzung: Mais

Gültigkeit: unbegrenzt bis unbegrenzt

Sollte die Freigabe nicht da sein, bitte so erstellen:

Auf "Neue Freigabe zu Feldstücken" klicken:

Dann wie auf Bild angegeben ausfüllen:

|                                                                                                    | für Ihre Betriebsnummer gespeicherte Datenbe  | hre Flächendaten einsehen kann. Sie können die Erlaubnis zur Datenweitergabe zeitlich befriste<br>estand zum Zeitpunkt der Einsichtnahme. Bitte informieren Sie sich vorher, für welche Zwecke ( | et oder unbefristet geben. Die Zustimmung kann auf einzelne Feldstück<br>der Datenempfänger Ihre Flächendaten verwendet. |
|----------------------------------------------------------------------------------------------------|-----------------------------------------------|----------------------------------------------------------------------------------------------------|----------------------------------------------------------------------------------------------------|
| Wenn Sie die Zustimmung löschen, dann verliert diese Be                                                                                                    | riebsnummer sofort die Berechtigung Ihre Date | en zu lesen.                                                                                                    |                                                                                                    |
| Folgender Betrieb hat die Erlaubnis, meine Flächendaten                                                                                                    | einzusehen:                                   |                                                                                                    | _                                                                                                    |
| Betriebsnummer:*                                                                                                    | 7721                                          | 25072" eintragen                                                                                                    |                                                                                                    |
| Patrick opforder: Maashiner u. Patrickskilfering                                                                                                    | "//31                                         | 23072 entragen                                                                                                    |                                                                                                    |
| Gültig von:                                                                                                    | C ii lei                                      |                                                                                                    |                                                                                                    |
|                                                                                                    | "Guiti                                        | g von" und "Guitig bis" bitte                                                                                                    |                                                                                                    |
| Gültig bis:                                                                                                    | leer la                                       | assen                                                                                                    |                                                                                                    |
|                                                                                                    |                                               |                                                                                                    | J                                                                                                    |
| Standardmäßig werden nur die Betriebsdaten (zur Identi                                                                                                    | zierung) und die Gesamtfläche in ha der ausg  | ewählten Feldstücke weitergegeben.                                                                                                    |                                                                                                    |
| Optional können folgende Daten freigegeben werden:                                                                                                    |                                               | r                                                                                                    |                                                                                                    |
|                                                                                                    |                                               | Bitte beide Häckchen setzten                                                                                                    |                                                                                                    |
| Freigabe mit Feldstücksdaten und Nutzungen 🕜                                                                                                    |                                               |                                                                                                    |                                                                                                    |
| Freigabe mit Feldstücksdaten und Nutzungen     zusätzlich Geodaten (Shape-Format) freigeben                                                                                                    |                                               |                                                                                                    |                                                                                                    |
| Freigsbe mit Feldstücksdaten und Nutzungen      zusätzlich Geodaten (Shape-Format) freigeben      Die Zustimmung gilt für folgende Feldstücke:                                                                                                    |                                               | Ereigabe von Feldstücken nac                                                                                                    | -h                                                                                                    |
|                                                                                                    |                                               | "Freigabe von Feldstücken nac                                                                                                    | ch                                                                                                    |
| Freigabe mit Feldstückadsten und Nutzungen  zusktzlich Geodsten (Shape-Format) freigeben  Uzustmmung gilt für folgende Feldstücke:  Freigabe aller Feldstücke  Freigabe aller Feldstücke                                                                           |                                               | "Freigabe von Feldstücken nac<br>Nutzung "anklicken                                                                                                    | ch                                                                                                    |
|                                                                                                    |                                               | "Freigabe von Feldstücken nac<br>Nutzung " anklicken                                                                                                    | ch                                                                                                    |
| Freigabe mit Feldstückdaten und Nutzungen  zusktzlich Geodaten (Shape Format) freigeben  Lustimmung gilt für folgende Feldstücke:  Freigabe aller Feldstücke  Freigabe aller Feldstücke  Freigabe aller Feldstücke  Freigabe von Feldstücken  Nutzungen  Nutzungen |                                               | "Freigabe von Feldstücken nac<br>Nutzung " anklicken<br>Mais eintragen                                                                                                    | ch                                                                                                    |